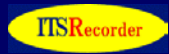

## 【目次】

- 1. システム構成の分類 office365サーバへの接続経路
- 2. EECの設置場所
- 3. Office365 の遅延の分析
- 3-1 一点接続の場合
- (1) EECに office365 サーバを登録【Action 01】
- (2) EECのoffice365の試験自体をパケットキャプチャーする。【Action 02】
- (3) proxy 経由で 遅延が発生している場合 4WEB試験の実施【Action 03】

proxy 経由:遅延有、proxy 無:遅延無 ⇒ proxy に問題がある可能性があります。

- ⇒ 対処: proxyの機器にloginして、機器情報を入手します(常時情報入手)。 【Action 04】 proxy を経由する経路においてパケットキャプチャを実施します。 【Action 05】
- ケース2: proxy 経由:遅延有、proxy 無:遅延有 ⇒FWや出口のRouter に問題がある可能性があります。
- ⇒ 対処: FW,Router の機器にloginして、機器情報を入手します(常時情報入手)。【Action 06】 FW,Router を経由する経路においてパケットキャプチャを実施します。 【Action 07】
- 3-2 各拠点からの接続の場合
- 参考1 トータル監視の考えに基づく EECの監視機器 抽出
- 参考2 EECのoffice365の試験自体をパケットキャプチャーする。【Action 02】 P5の全情報

## 1. システム構成の分類 office365サーバへの接続経路

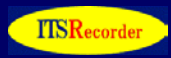

1. システム構成の分類 office365サーバへの接続経路

- 1-1 一点接続 FW
- 1-2 一点接続 FW + Proxy

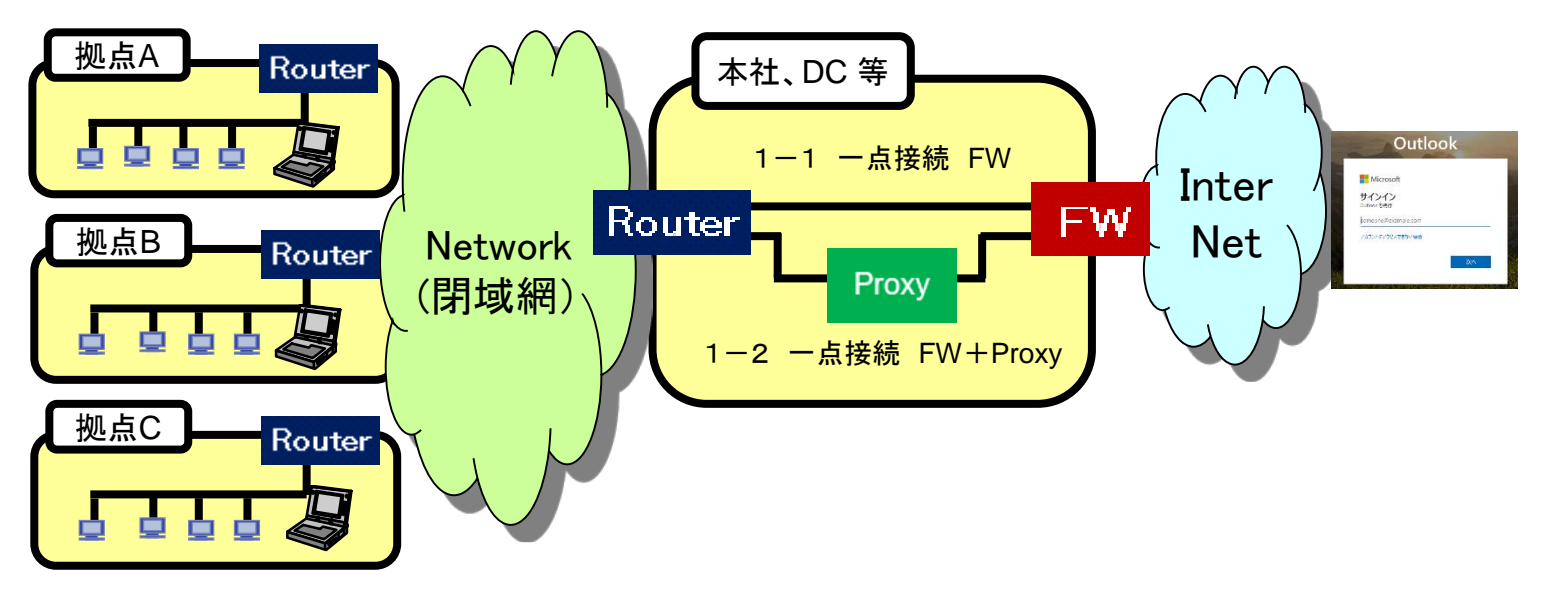

1-3 各拠点から接続

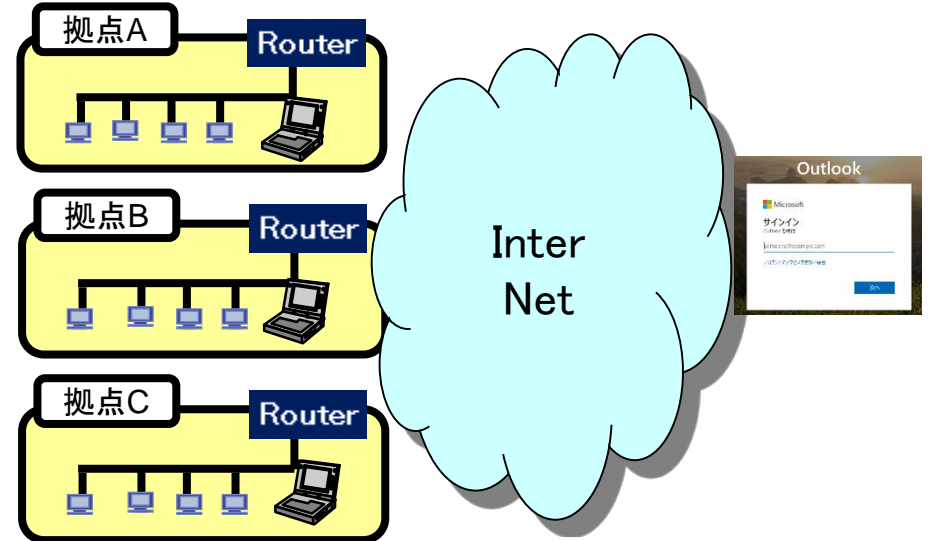

# 2. EECの設置場所

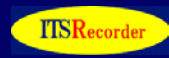

- 2. EECの設置場所
  - 1-1 一点接続 FW
  - 1-2 一点接続 FW + Proxy

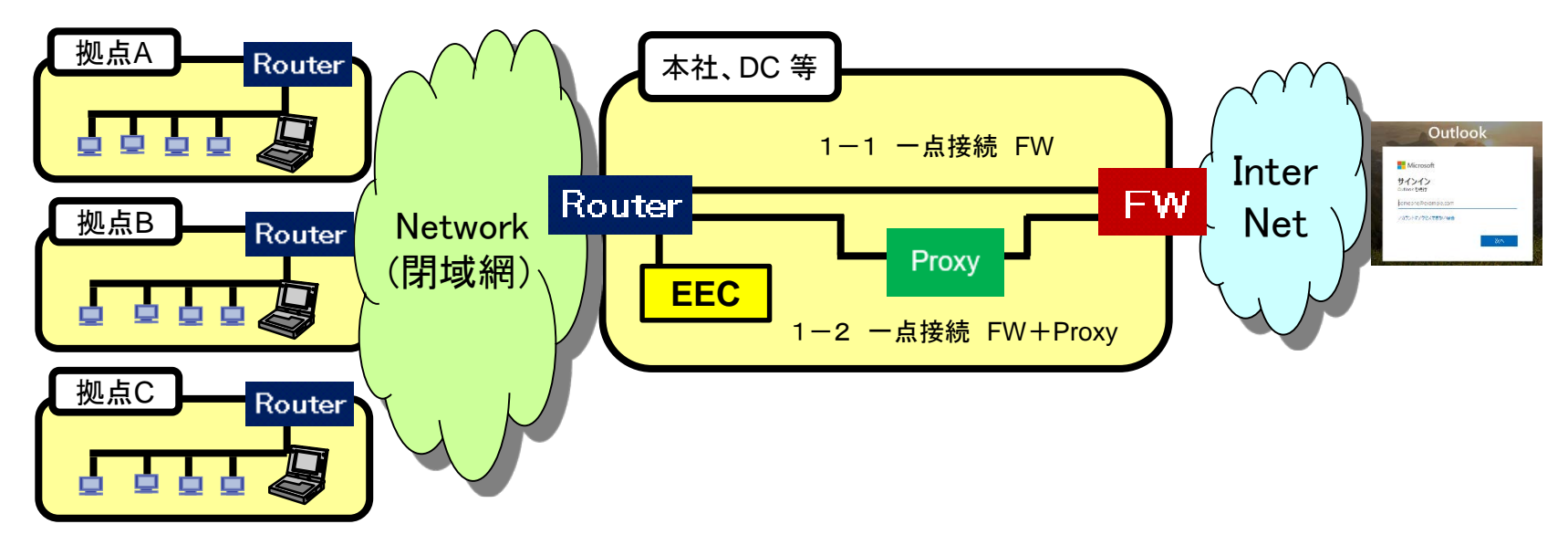

1-3 各拠点から接続

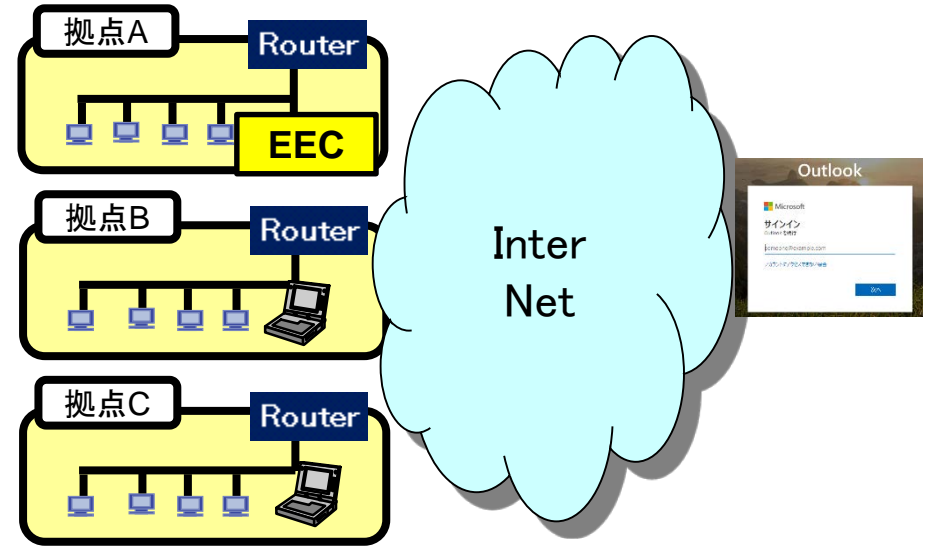

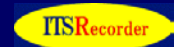

- 3. Office365 の遅延の分析
- (1) EECの監視機器の登録

参考『トータル監視の考えに基づく EECの監視機器 抽出』 P15を参照

- 3-1 一点接続の場合
- (1) EECに office365 サーバを登録【Action 01】
  通常の利用経路(proxyを使っていれば、proxyを利用、使っていない場合使わず)に従って、
  EECに <u>https://outlook.office365.com/</u>を登録(https 試験)します。

【確認事項 01】試験結果に問題がないか確認。遅延の発生。エンドユーザ様の肌間隔と試験結果の退避 お客様の不満の限界値を超えていないかヒヤリング 参考:お客様の不満の限界値

http://www.glcom.co.jp/itsr/concept.html#5kou

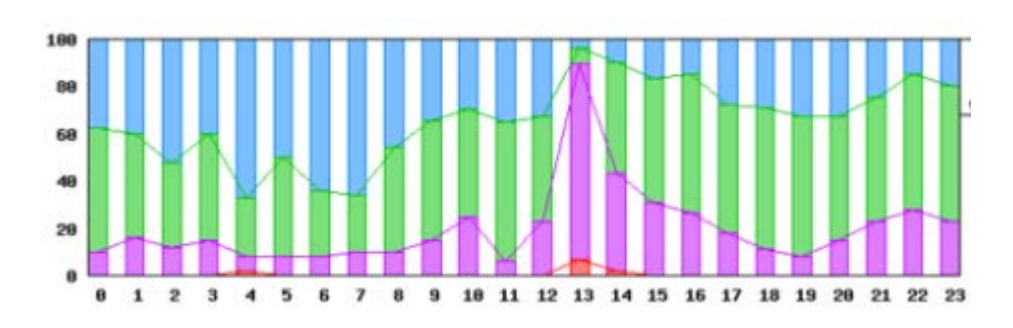

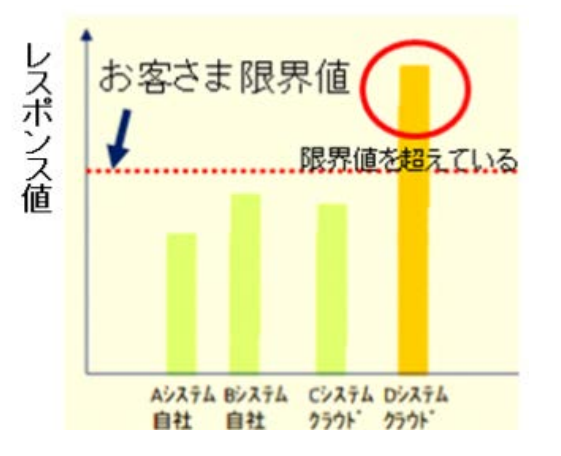

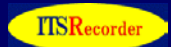

(2) EECのoffice365の試験自体をパケットキャプチャーする。【Action 02】 (抜粋)

パケットキャプチャー例 <u>https://outlook.office365.com/</u>の処理は次の4段階の処理となる。

- ① DNS検索
- ② outlook.office365.com|40.100.52.18|:443 に接続
- ③ outlook.office365.com|40.100.52.18|:443 に接続
- ④ login.microsoftonline.com 20.190.141.225 : 443 に接続

【確認事項 02】動作に問題がないか確認する。複数パケット群を確認する。 \$ wget https://outlook.office365.com/ のコマンド実施の例 --2019-04-29 12:32:30-- https://outlook.office365.com/ outlook.office365.com をDNSに問いあわせています... 40.100.52.18, 52.98.89.50, 52.98.92.178, ... outlook.office365.com|40.100.52.18|:443 に接続しています... 接続しました。 ② HTTP による接続要求を送信しました、応答を待っています... 302 Moved Temporarily 場所: https://outlook.office365.com/owa/ [続く] --2019-04-29 12:32:31-- https://outlook.office365.com/owa/ outlook.office365.com|40.100.52.18|:443 に接続しています... 接続しました。 ③ HTTP による接続要求を送信しました、応答を待っています... 302 Found

全データを参考2に示します。

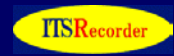

(3) proxy 経由で 遅延が発生している場合
 4WEB試験の実施【Action 03】次ページを参照
 参考4WEB試験 <u>http://www.glcom.co.jp/itsr/4web\_test.html</u>
 proxy 経由、 proxyを経由しない試験を行います。
 【前提】設置したEECから、proxy 経由、 proxy を経由しないルートが許可してあること

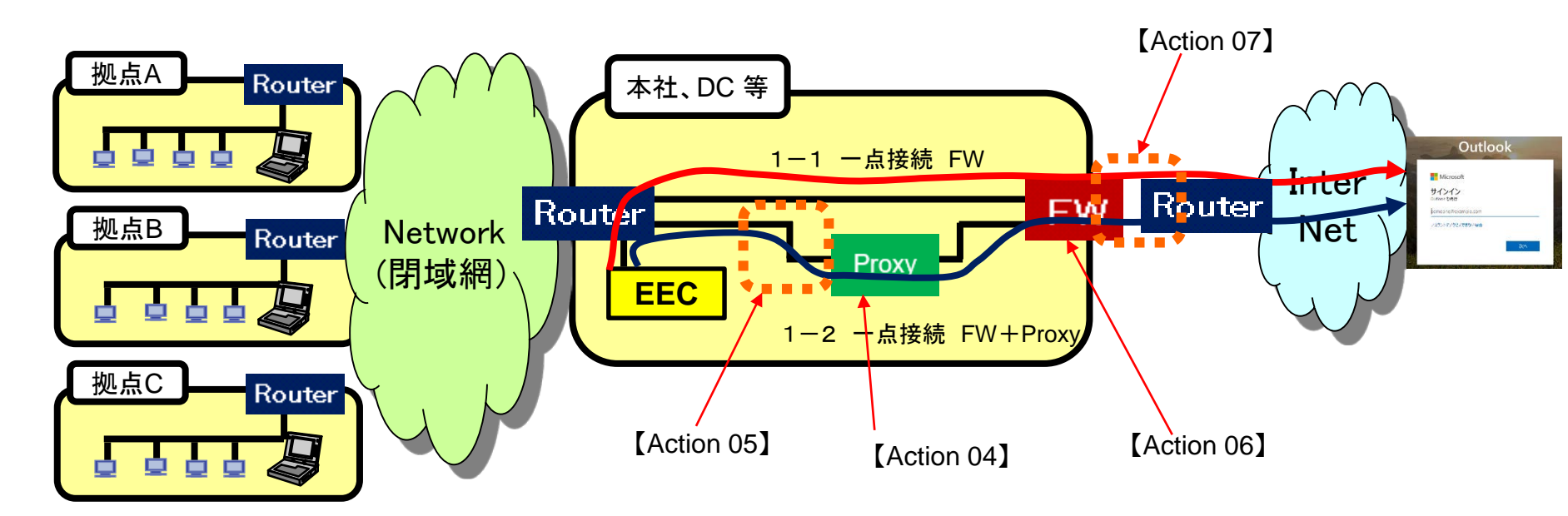

【確認事項 03】試験結果に違いがあるかどうかを確認する。 ケース1: proxy 経由:遅延有、proxy 無:遅延無 ⇒ proxy に問題がある可能性があります。 ⇒ 対処: proxy の機器にloginして、機器情報を入手します(常時情報入手)。【Action 04】 proxy を経由する経路においてパケットキャプチャを実施します。 【Action 05】 ケース2: proxy 経由:遅延有、proxy 無:遅延有 ⇒FWや出口のRouter に問題がある可能性があります。 ⇒ 対処: FW,Router の機器にloginして、機器情報を入手します(常時情報入手)。【Action 06】 FW,Router を経由する経路においてパケットキャプチャを実施します。 【Action 07】

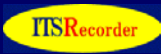

### 4WEB比較試験ツール の画面

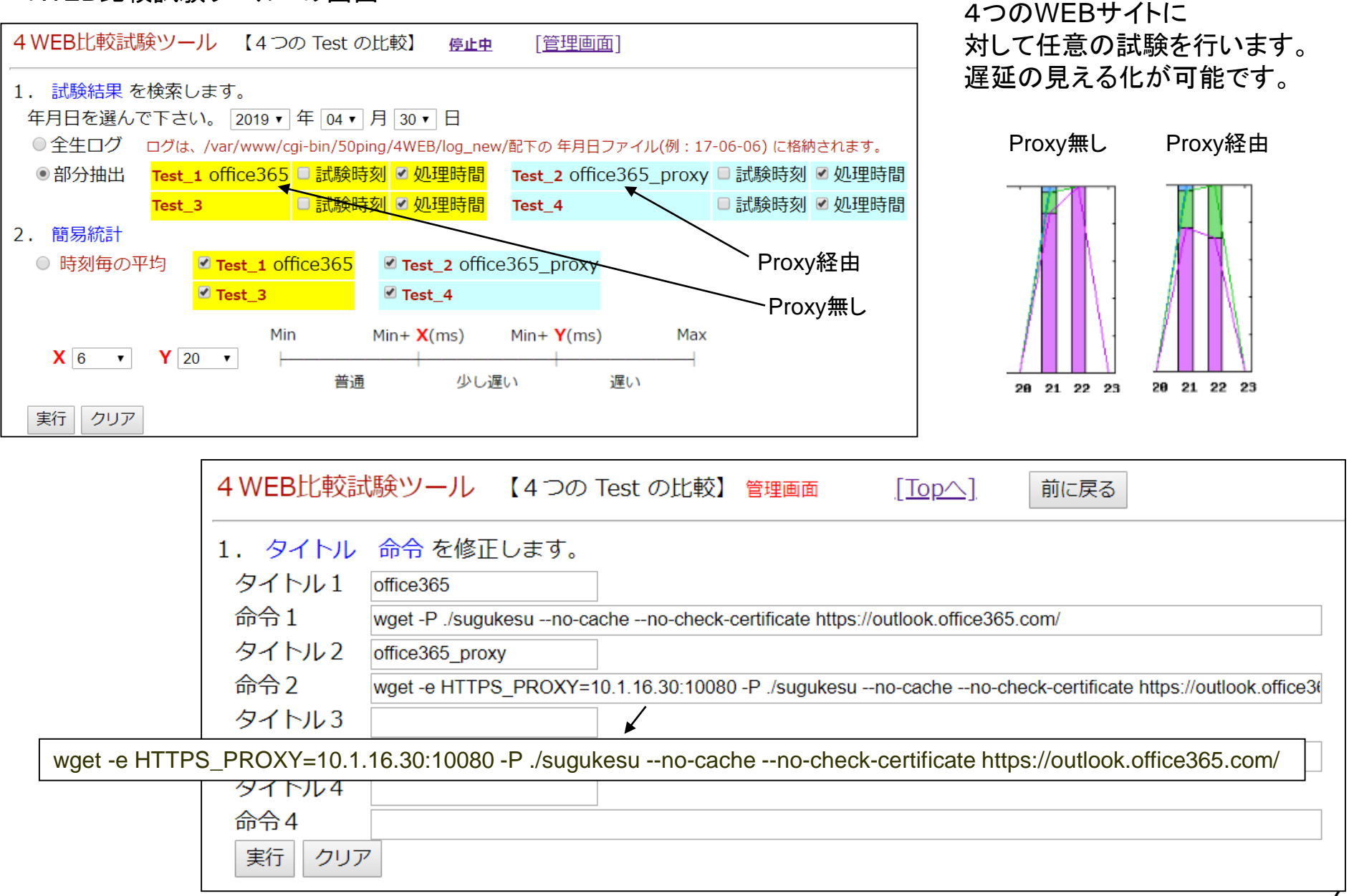

1

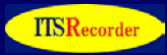

(4) Action04~07の事例

◇その1 DNSの設定に問題があった事例 (office365遅延の事例) http://www.glcom.co.jp/itsr/office365\_delay.html

◇その2 帯域に余裕があるのにRouterが落ちる事例 (windows update 時のトラブル事例) <u>http://www.glcom.co.jp/itsr/router\_down.html</u>

◇その3 DNSの設定に問題があった事例 (Salese Force 遅延の事例) <u>http://www.glcom.co.jp/itsr/salesforce.html</u>

上記の事例の様に、案件毎に症状が異なります。 症状により、どの機器で、どの場所で情報を入手するかが異なってきます。

ポイントとしては、『良い状況 と 悪い状況』を 比較することです。

故障になってから調査するのではなく、良い時からデータを取り続けることが必要です。 この考え方が、ITSR(ITサービスレコーダー)になります。

自動車にドライブレコーダーが便利であるのと同様に、 ITインフラサービスにも見える化のために、レコーダーが必要です。

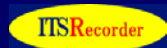

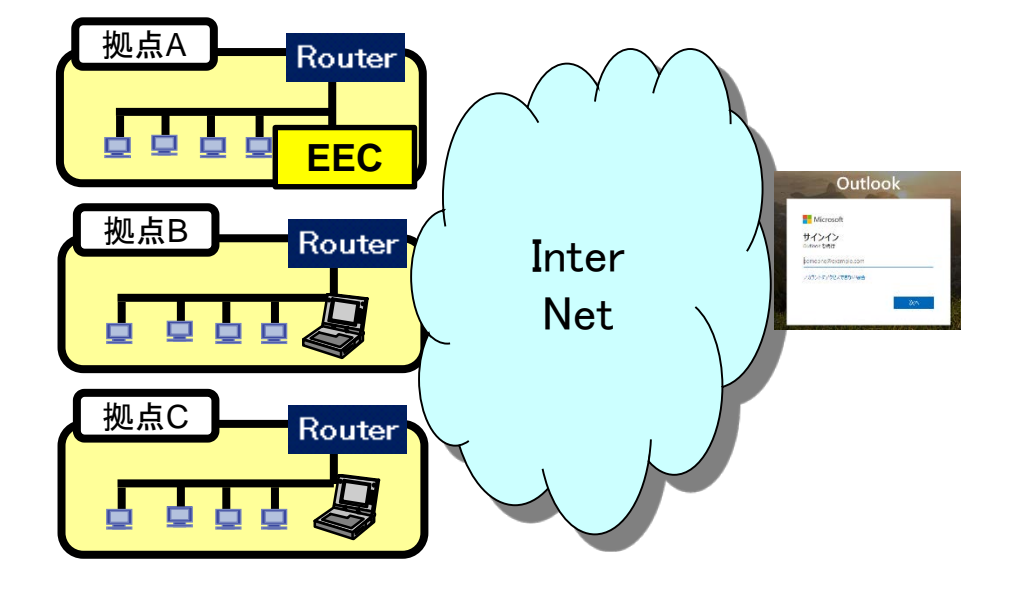

- (1) 遅延個所のヒヤリング
- ケース1 : ある拠点のみ遅延が発生する場合
- ケース2 ; 全拠点で遅延が発生する場合

ケース1 2の場合も、EECを拠点に設置します。

- (2) EECに office365 サーバを登録【Action 01】 ← P4と同じです。
- (3) EECのoffice365の試験自体をパケットキャプチャーする。【Action 02】 ← P5と同じです。
- (4) 経由するRouter等の機器にloginして、機器情報を入手します(常時情報入手)。【Action 06】 ← P11と同じ
  経費するRouter等を経由する経路においてパケットキャプチャを実施します。
  【Action 07】 ← P11と同じ

Action06、07については、P12を参照下さい。

**TISR**ecorder

- 1. トータル監視運用サービスの考え方に則り登録機器を決めていきます。 http://www.glcom.co.jp/total\_monitoring.html
  - ①縦方向のend-to-end軸(サーバ、クラウド関連) 上位レイヤ(アプリ)からの試験
  - ②横方向のend-to-end軸(Roter、Switch、LAN配下の機器)
    クライアントからサーバまでの試験
  - ③規模軸(LAN配下の機器、24時間連続運転機器) 全装置の試験
  - ④時間軸 常時監視
  - ⑤場合により、カスタマイズ試験を実施します。 参考:カスタマイズ試験

http://www.glcom.co.jp/itsr/customize\_test.html

上記の ①~④ に準じて監視対象機器を決め、 トータル的にシステム状況を掴みます。

その後、品質向上を図るため、

アクションを考え、監視試験内容を変化させていきます。
 また、

・更なる追加調査を行い、問題の原因を明確にします。

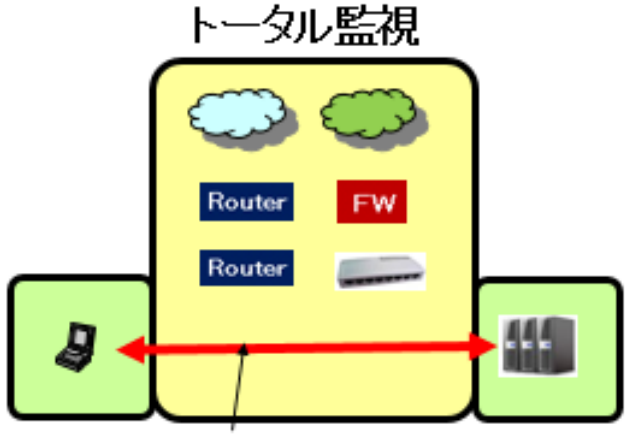

ok or ng が分る

端末からサーバまで、色々な機器を経由するが、 トータルとして正常(ok)と言うことが分かる

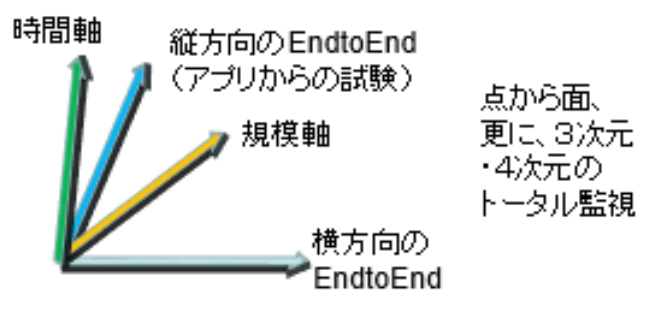

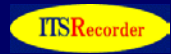

2. EECは、通常HUB拠点(サーバがあるDCやFWを配置しているようなロケーション)に設置します。 必要により、拠点に設置する場合もあります。

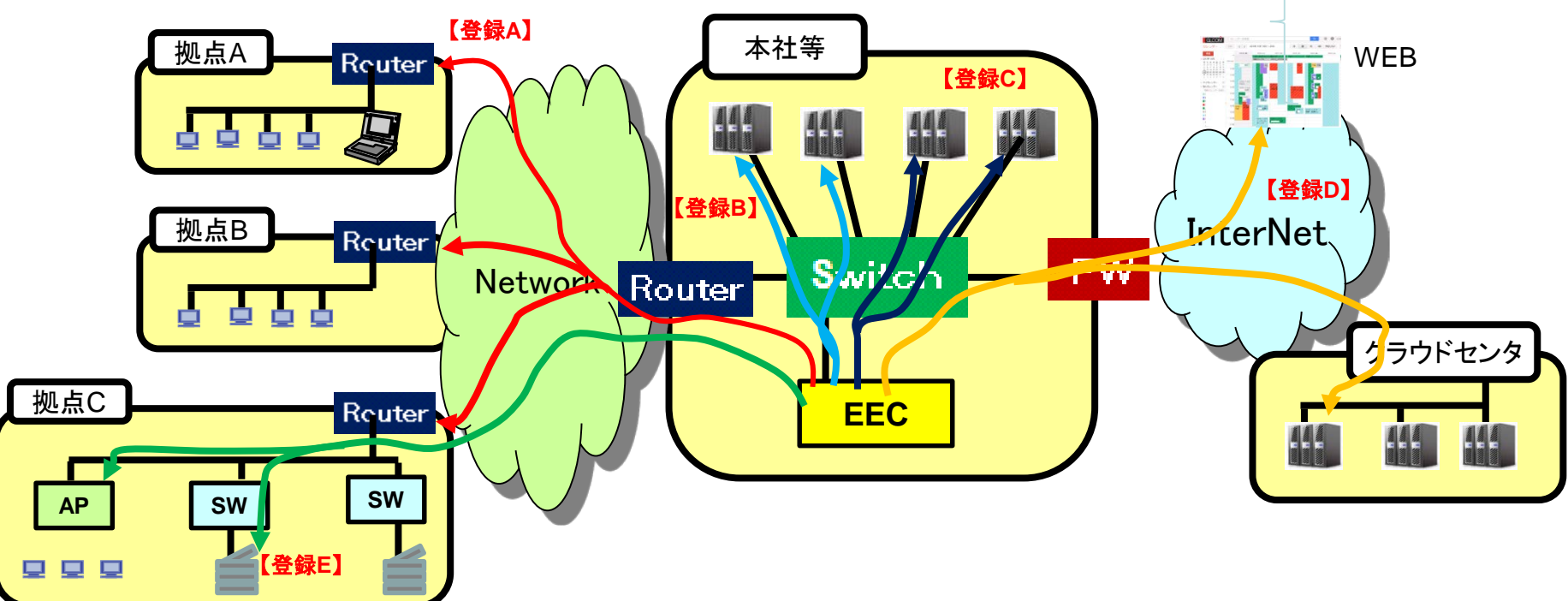

3. 登録グループ

登録Aグループ

システム全体を鳥瞰図的に把握するため、拠点のRouterを登録します。(ping試験) 遅延値で違いがある場合は、別グループに登録します。例:国内、国外 等 登録Bグループ

クローズド網にあるサーバのWEBサーバに対して、http or https 試験を行います。 登録Cグループ

クローズド網にあるWEBサーバ以外のサーバに対して、port 試験を行います。

登録Dグループ

FWを超えたサイト(InterNet上)のWEBサーバ、及びクラウドのWEBサーバに対して、http or https試験を行います。 登録Eグループ

敷地が広い工場のSwitch 及び、Wifiを利用しているAP、24時間連続運転のプリンター等の Wan Router配下の機器を登録します。(ping試験)

(2) EECのoffice365の試験自体をパケットキャプチャーする。【Action 02】 P5の全情報

パケットキャプチャー例 <u>https://outlook.office365.com/</u>の処理は次の4段階の処理となる。

- ① DNS検索
- ② outlook.office365.com|40.100.52.18|:443 に接続
- ③ outlook.office365.com|40.100.52.18|:443 に接続
- ④ login.microsoftonline.com 20.190.141.225 : 443 に接続

【確認事項 02】動作に問題がないか確認する。複数パケット群を確認する。 \$ wget <u>https://outlook.office365.com/</u>のコマンド実施の例 --2019-04-29 12:32:30-- https://outlook.office365.com/ outlook.office365.com をDNSに問いあわせています... 40.100.52.18, 52.98.89.50, 52.98.92.178, ... outlook.office365.com|40.100.52.18|:443 に接続しています... 接続しました。 ② HTTP による接続要求を送信しました、応答を待っています... 302 Moved Temporarily 場所: https://outlook.office365.com/owa/ [続く] --2019-04-29 12:32:31-- https://outlook.office365.com/owa/ outlook.office365.com|40.100.52.18|:443 に接続しています... 接続しました。 ③ HTTP による接続要求を送信しました、応答を待っています... 302 Found

場所: https://login.microsoftonline.com/common/oauth2/authorize?client\_id=00000002-0000-0ff1-ce00-00000000000&redirect\_uri=https%3a%2f%2foutlook.office365.com%2fowa%2f&resource=00000002-0000-0ff1-ce00-

0000000000&response\_mode=form\_post&response\_type=code+id\_token&scope=openid&msafed=0& client-request-id=15b0c778-cc57-479a-bd05-

1326d6c20831&protectedtoken=true&nonce=636921055510500453.65de7120-a5c0-4875-94f9-89a894527e15&state=DcsxEoAgDAXRoONxIgHyCTkOo9haen1T7Os2EdEebVGSgKy37rUIgEBE0c6Oe 1mpwhOXsA4Duz7Ow-dwRbVVkOI98vvN\_AM [続く]

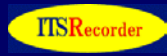

## 続き

--2019-04-29 12:32:31--

https://login.microsoftonline.com/common/oauth2/authorize?client\_id=00000002-0000-0ff1-ce00-00000000000&redirect\_uri=https%3a%2f%2foutlook.office365.com%2fowa%2f&resource=00000002-0000-0ff1-ce00-02-0000-0ff1-ce00-

0000000000&response\_mode=form\_post&response\_type=code+id\_token&scope=openid&msafe d=0&client-request-id=15b0c778-cc57-479a-bd05-

1326d6c20831&protectedtoken=true&nonce=636921055510500453.65de7120-a5c0-4875-94f9-89a894527e15&state=DcsxEoAgDAXRoONxIgHyCTkOo9haen1T7Os2EdEebVGSgKy37rUIgEBE0 c6Oe1mpwhOXsA4Duz7Ow-dwRbVVkOI98vvN\_AM

login.microsoftonline.comをDNSに問いあわせています... 20.190.141.225, 20.190.141.192, 20.190.141.228, ...

login.microsoftonline.com|20.190.141.225|:443 に接続しています... 接続しました。 ④ HTTP による接続要求を送信しました、応答を待っています... 200 OK

長さ: 27758 (27K) [text/html] `index.html' に保存中

27,758 --.-K/s 時間 0.008s

2019-04-29 12:32:31 (3.24 MB/s) - `index.html' へ保存完了 [27758/27758]

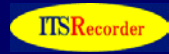

### EECのoffice365の試験自体をパケットキャプチャーする。 パケットキャプチャー例

#### ① DNS検索

48 12:15:34.194171 IP 192.168.1.8.49060 > 192.168.1.1.domain: 29607+ A? outlook.office365.com. (39) 49 12:15:34.194191 IP 192.168.1.8.49060 > 192.168.1.1.domain: 9305+ AAAA? outlook.office365.com. (39) 50 12:15:34.214103 IP 192.168.1.1.domain > 192.168.1.8.49060: 9305 8/0/0 CNAME[|domain] 51 12:15:34.214333 IP 192.168.1.1.domain > 192.168.1.8.49060: 29607 8/0/0 CNAME[|domain]

### ② outlook.office365.com|40.101.146.2|:443 に接続

| 検索 | 結果 ポート番号        | : 58020   | ta | isk_time : 200 ms  |                    |       |       |             |
|----|-----------------|-----------|----|--------------------|--------------------|-------|-------|-------------|
| No | Time            | task time | IP | Sorce Dept         | Dest Dept          | Flag  | Ack   | Length      |
| 1  | 12:15:34.223890 |           | IP | 192.168.1.8.58020  | 40.101.146.2.https | [S]   |       | length 0    |
| 2  | 12:15:34.232466 | 0.008576  | IP | 40.101.146.2.https | 192.168.1.8.58020  | [S.]  | [ACK] | length 0    |
| 3  | 12:15:34.232524 | 0.000058  | IP | 192.168.1.8.58020  | 40.101.146.2.https | [.]   | [ACK] | length 0    |
| 4  | 12:15:34.232763 | 0.000239  | IP | 192.168.1.8.58020  | 40.101.146.2.https | [P.]  | [ACK] | length 277  |
| 5  | 12:15:34.243596 | 0.010833  | IP | 40.101.146.2.https | 192.168.1.8.58020  | [.]   | [ACK] | length 2828 |
| 6  | 12:15:34.243651 | 0.000055  | IP | 192.168.1.8.58020  | 40.101.146.2.https | [.]   | [ACK] | length 0    |
| 7  | 12:15:34.243782 | 0.000131  | IP | 40.101.146.2.https | 192.168.1.8.58020  | [P.]  | [ACK] | length 1015 |
| 8  | 12:15:34.243814 | 0.000032  | IP | 192.168.1.8.58020  | 40.101.146.2.https | [.]   | [ACK] | length 0    |
| 9  | 12:15:34.253264 | 0.009450  | IP | 192.168.1.8.58020  | 40.101.146.2.https | [P.]  | [ACK] | length 126  |
| 10 | 12:15:34.262388 | 0.009124  | IP | 40.101.146.2.https | 192.168.1.8.58020  | [P.]  | [ACK] | length 51   |
| 11 | 12:15:34.262967 | 0.000579  | IP | 192.168.1.8.58020  | 40.101.146.2.https | [P.]  | [ACK] | length 166  |
| 12 | 12:15:34.272342 | 0.009375  | IP | 40.101.146.2.https | 192.168.1.8.58020  | [FP.] | [ACK] | length 478  |
| 13 | 12:15:34.272651 | 0.000309  | IP | 192.168.1.8.58020  | 40.101.146.2.https | [P.]  | [ACK] | length 31   |
| 14 | 12:15:34.272885 | 0.000234  | IP | 192.168.1.8.58020  | 40.101.146.2.https | [F.]  | [ACK] | length 0    |
| 15 | 12:15:34.281597 | 0.008712  | IP | 40.101.146.2.https | 192.168.1.8.58020  | [.]   | [ACK] | length 0    |

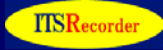

# ③ outlook.office365.com 40.101.146.2 |:443 に接続

### **検索結果** ポート番号:58022 task\_time:200 ms

| No | Time            | task time | IΡ | Sorce Dept         | Dest Dept          | Flag | Ack   | Length      |
|----|-----------------|-----------|----|--------------------|--------------------|------|-------|-------------|
| 1  | 12:15:34.273057 |           | IP | 192.168.1.8.58022  | 40.101.146.2.https | [S]  |       | length 0    |
| 2  | 12:15:34.281660 | 0.008603  | IΡ | 40.101.146.2.https | 192.168.1.8.58022  | [S.] | [ACK] | length 0    |
| 3  | 12:15:34.281691 | 0.000031  | IΡ | 192.168.1.8.58022  | 40.101.146.2.https | [.]  | [ACK] | length 0    |
| 4  | 12:15:34.282076 | 0.000385  | IΡ | 192.168.1.8.58022  | 40.101.146.2.https | [P.] | [ACK] | length 277  |
| 5  | 12:15:34.296288 | 0.014212  | IP | 40.101.146.2.https | 192.168.1.8.58022  | [.]  | [ACK] | length 2828 |
| 6  | 12:15:34.296423 | 0.000135  | IP | 40.101.146.2.https | 192.168.1.8.58022  | [P.] | [ACK] | length 1015 |
| 7  | 12:15:34.296513 | 0.000090  | IP | 192.168.1.8.58022  | 40.101.146.2.https | [.]  | [ACK] | length 0    |
| 8  | 12:15:34.296544 | 0.000031  | IP | 192.168.1.8.58022  | 40.101.146.2.https | [.]  | [ACK] | length 0    |
| 9  | 12:15:34.305545 | 0.009001  | IP | 192.168.1.8.58022  | 40.101.146.2.https | [P.] | [ACK] | length 126  |
| 10 | 12:15:34.314403 | 0.008858  | IP | 40.101.146.2.https | 192.168.1.8.58022  | [P.] | [ACK] | length 51   |
| 11 | 12:15:34.314975 | 0.000572  | IΡ | 192.168.1.8.58022  | 40.101.146.2.https | [P.] | [ACK] | length 170  |
| 12 | 12:15:34.341348 | 0.026373  | IΡ | 40.101.146.2.https | 192.168.1.8.58022  | [.]  | [ACK] | length 2828 |
| 13 | 12:15:34.341407 | 0.000059  | IΡ | 192.168.1.8.58022  | 40.101.146.2.https | [.]  | [ACK] | length 0    |
| 14 | 12:15:34.341450 | 0.000043  | IP | 40.101.146.2.https | 192.168.1.8.58022  | [.]  | [ACK] | length 1414 |
| 15 | 12:15:34.341757 | 0.000307  | IΡ | 40.101.146.2.https | 192.168.1.8.58022  | [P.] | [ACK] | length 2191 |
| 16 | 12:15:34.341887 | 0.000130  | ΙP | 192.168.1.8.58022  | 40.101.146.2.https | [.]  | [ACK] | length 0    |
| 17 | 12:15:34.538067 | 0.196180  | ΙP | 192.168.1.8.58022  | 40.101.146.2.https | [P.] | [ACK] | length 31   |
| 18 | 12:15:34.538284 | 0.000217  | IΡ | 192.168.1.8.58022  | 40.101.146.2.https | [F.] | [ACK] | length 0    |
| 19 | 12:15:34.547585 | 0.009301  | IΡ | 40.101.146.2.https | 192.168.1.8.58022  | [.]  | [ACK] | length 0    |
| 20 | 12:15:34.547615 | 0.000030  | IΡ | 40.101.146.2.https | 192.168.1.8.58022  | [F.] | [ACK] | length 0    |
| 21 | 12:15:34.547632 | 0.000017  | IP | 192.168.1.8.58022  | 40.101.146.2.https | [.]  | [ACK] | length 0    |

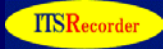

# ④ login.microsoftonline.com|20.190.141.192|:443 に接続

| 検  | <mark>秦結果</mark> ポート者 | 番号:41048        | ta | sk_time : <mark>200</mark> ms |                      |      |       |             |
|----|-----------------------|-----------------|----|-------------------------------|----------------------|------|-------|-------------|
| No | Time                  | task time       | IP | Sorce Dept                    | Dest Dept            | Flag | Ack   | Length      |
| 1  | 12:15:34.3642         | 75              | IP | 192.168.1.8.41048             | 20.190.141.192.https | [S]  |       | length 0    |
| 2  | 12:15:34.3738         | 0.009533        | IP | 20.190.141.192.https          | 192.168.1.8.41048    | [S.] | [ACK] | length 0    |
| 3  | 12:15:34.3738         | 0.000064        | ΙP | 192.168.1.8.41048             | 20.190.141.192.https | [.]  | [ACK] | length 0    |
| 4  | 12:15:34.37424        | 40 0.000368     | ΙP | 192.168.1.8.41048             | 20.190.141.192.https | [P.] | [ACK] | length 281  |
| 5  | 12:15:34.38803        | <b>0.013799</b> | ΙP | 20.190.141.192.https          | 192.168.1.8.41048    | [.]  | [ACK] | length 2804 |
| 6  | 12:15:34.38813        | 38 0.000099     | ΙP | 20.190.141.192.https          | 192.168.1.8.41048    | [P.] | [ACK] | length 1609 |
| 7  | 12:15:34.38830        | 0.000171        | ΙP | 192.168.1.8.41048             | 20.190.141.192.https | [.]  | [ACK] | length 0    |
| 8  | 12:15:34.38833        | 38 0.000029     | ΙP | 192.168.1.8.41048             | 20.190.141.192.https | [.]  | [ACK] | length 0    |
| 9  | 12:15:34.39678        | 80 0.008442     | ΙP | 192.168.1.8.41048             | 20.190.141.192.https | [P.] | [ACK] | length 126  |
| 10 | 12:15:34.4067         | 14 0.009934     | ΙP | 20.190.141.192.https          | 192.168.1.8.41048    | [P.] | [ACK] | length 51   |
| 11 | 12:15:34.40698        | 87 0.000273     | ΙP | 192.168.1.8.41048             | 20.190.141.192.https | [P.] | [ACK] | length 658  |
| 12 | 12:15:34.4670         | 18 0.060031     | ΙP | 20.190.141.192.https          | 192.168.1.8.41048    | [.]  | [ACK] | length 0    |
| 13 | 12:15:34.53582        | 28 0.068810     | ΙP | 20.190.141.192.https          | 192.168.1.8.41048    | [.]  | [ACK] | length 2804 |
| 14 | 12:15:34.5358         | 77 0.000049     | ΙP | 192.168.1.8.41048             | 20.190.141.192.https | [.]  | [ACK] | length 0    |
| 15 | 12:15:34.53592        | 0.000052        | ΙP | 20.190.141.192.https          | 192.168.1.8.41048    | [.]  | [ACK] | length 1402 |
| 16 | 12:15:34.53624        | 40 0.000311     | ΙP | 20.190.141.192.https          | 192.168.1.8.41048    | [.]  | [ACK] | length 2804 |
| 17 | 12:15:34.5363         | 78 0.000138     | ΙP | 192.168.1.8.41048             | 20.190.141.192.https | [.]  | [ACK] | length 0    |
| 18 | 12:15:34.53643        | 0.000053        | IP | 20.190.141.192.https          | 192.168.1.8.41048    | [.]  | [ACK] | length 1402 |
| 19 | 12:15:34.53672        | 0.000294        | ΙP | 20.190.141.192.https          | 192.168.1.8.41048    | [.]  | [ACK] | length 2804 |
| 20 | 12:15:34.53683        | 36 0.000111     | ΙP | 192.168.1.8.41048             | 20.190.141.192.https | [.]  | [ACK] | length 0    |
| 21 | 12:15:34.53694        | 46 0.000110     | ΙP | 20.190.141.192.https          | 192.168.1.8.41048    | [.]  | [ACK] | length 1402 |

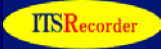

# ④ login.microsoftonline.com|20.190.141.225|:443 に接続 続き

| 22 | 12:15:34.537223 | 0.000277 | IΡ | 20.190.141.192.https | 192.168.1.8.41048    | [.]  | [ACK] | length 2804 |
|----|-----------------|----------|----|----------------------|----------------------|------|-------|-------------|
| 23 | 12:15:34.537325 | 0.000102 | IΡ | 192.168.1.8.41048    | 20.190.141.192.https | [.]  | [ACK] | length 0    |
| 24 | 12:15:34.537563 | 0.000238 | IP | 20.190.141.192.https | 192.168.1.8.41048    | [.]  | [ACK] | length 2804 |
| 25 | 12:15:34.537662 | 0.000099 | IΡ | 192.168.1.8.41048    | 20.190.141.192.https | [.]  | [ACK] | length 0    |
| 26 | 12:15:34.545283 | 0.007621 | IP | 20.190.141.192.https | 192.168.1.8.41048    | [.]  | [ACK] | length 2804 |
| 27 | 12:15:34.545400 | 0.000117 | IP | 20.190.141.192.https | 192.168.1.8.41048    | [.]  | [ACK] | length 1402 |
| 28 | 12:15:34.545492 | 0.000092 | IP | 192.168.1.8.41048    | 20.190.141.192.https | [.]  | [ACK] | length 0    |
| 29 | 12:15:34.545708 | 0.000216 | IP | 20.190.141.192.https | 192.168.1.8.41048    | [.]  | [ACK] | length 1402 |
| 30 | 12:15:34.545815 | 0.000107 | IΡ | 192.168.1.8.41048    | 20.190.141.192.https | [.]  | [ACK] | length 0    |
| 31 | 12:15:34.547091 | 0.001276 | IP | 20.190.141.192.https | 192.168.1.8.41048    | [.]  | [ACK] | length 1402 |
| 32 | 12:15:34.547361 | 0.000270 | IP | 20.190.141.192.https | 192.168.1.8.41048    | [.]  | [ACK] | length 2804 |
| 33 | 12:15:34.547461 | 0.000100 | IP | 192.168.1.8.41048    | 20.190.141.192.https | [.]  | [ACK] | length 0    |
| 34 | 12:15:34.547568 | 0.000107 | IP | 20.190.141.192.https | 192.168.1.8.41048    | [P.] | [ACK] | length 1266 |
| 35 | 12:15:34.548704 | 0.001136 | ΙP | 192.168.1.8.41048    | 20.190.141.192.https | [F.] | [ACK] | length 0    |
| 36 | 12:15:34.557714 | 0.009010 | IΡ | 20.190.141.192.https | 192.168.1.8.41048    | [F.] | [ACK] | length 0    |
| 37 | 12:15:34.557753 | 0.000039 | IP | 192.168.1.8.41048    | 20.190.141.192.https | [.]  | [ACK] | length 0    |